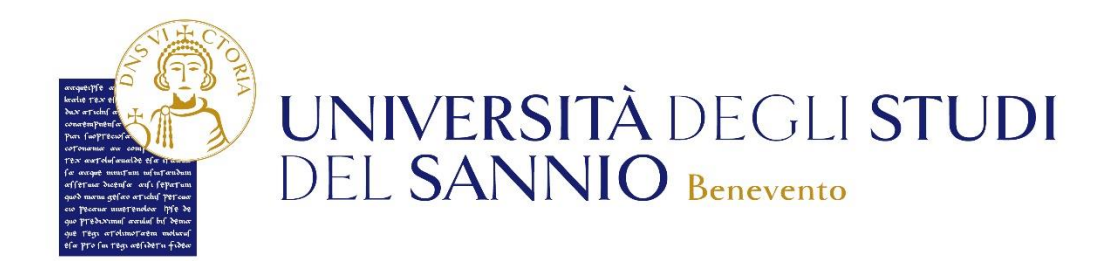

# GUIDA ALLA DOMANDA DI ISCRIZIONE AGLI ESAMI DI STATO

# INDICE

| GUIDA ALLA DOMANDA DI ISCRIZIONE AGLI ESAMI DI STATO1                                    |
|------------------------------------------------------------------------------------------|
| Registrazione                                                                            |
| Registrazione Web e dati Personali4                                                      |
| Documento di identità e Indirizzo di Residenza5                                          |
| Recapito e Scelta password6                                                              |
| Riepilogo Registrazione e Registrazione conclusa7                                        |
| Compilazione della domanda di iscrizione e Login                                         |
| Area utenti registrati                                                                   |
| Iscrizione Esami di Stato e Lista concorsi10                                             |
| Conferma scelta concorso, documenti di identità e Riepilogo documenti di identità11      |
| Allegato al documento di identità e Documenti di identità12                              |
| Scelta categoria amministrativa e ausili di invalidità e Conferma iscrizione concorso13  |
| Dettaglio titoli richiesti                                                               |
| Inserimento altra struttura/Ente e titolo di studio tirocinio                            |
| Titolo di studio alternativi e dettaglio titoli richiesti16                              |
| Selezione corso di studio17                                                              |
| Titolo di studio18                                                                       |
| Gestione titoli e Documenti per la valutazione19                                         |
| Dichiarazione titolo di valutazione20                                                    |
| Conferma dichiarazione titoli, Documenti per la valutazione e Conferma scelta concorso21 |
| Riepilogo iscrizione concorso e Pagamenti22                                              |
| Elenco tasse                                                                             |
| Pagamento offline25                                                                      |
| Pagamento online                                                                         |

#### **Registrazione**

Ai fini della presentazione della domanda di partecipazione agli Esami di Stato e per poter usufruire dei servizi online, è necessaria la registrazione all' indirizzo web <u>https://unisannio.esse3.cineca.it/Home.do</u>

# SE LA REGISTRAZIONE E' GIA' STATA EFFETTUATA ANDARE DIRETTAMENTE ALLA

# SEZIONE COMPILAZIONE DELLA DOMANDA DI ISCRIZIONE DI QUESTA GUIDA.

Si aprirà la pagina seguente:

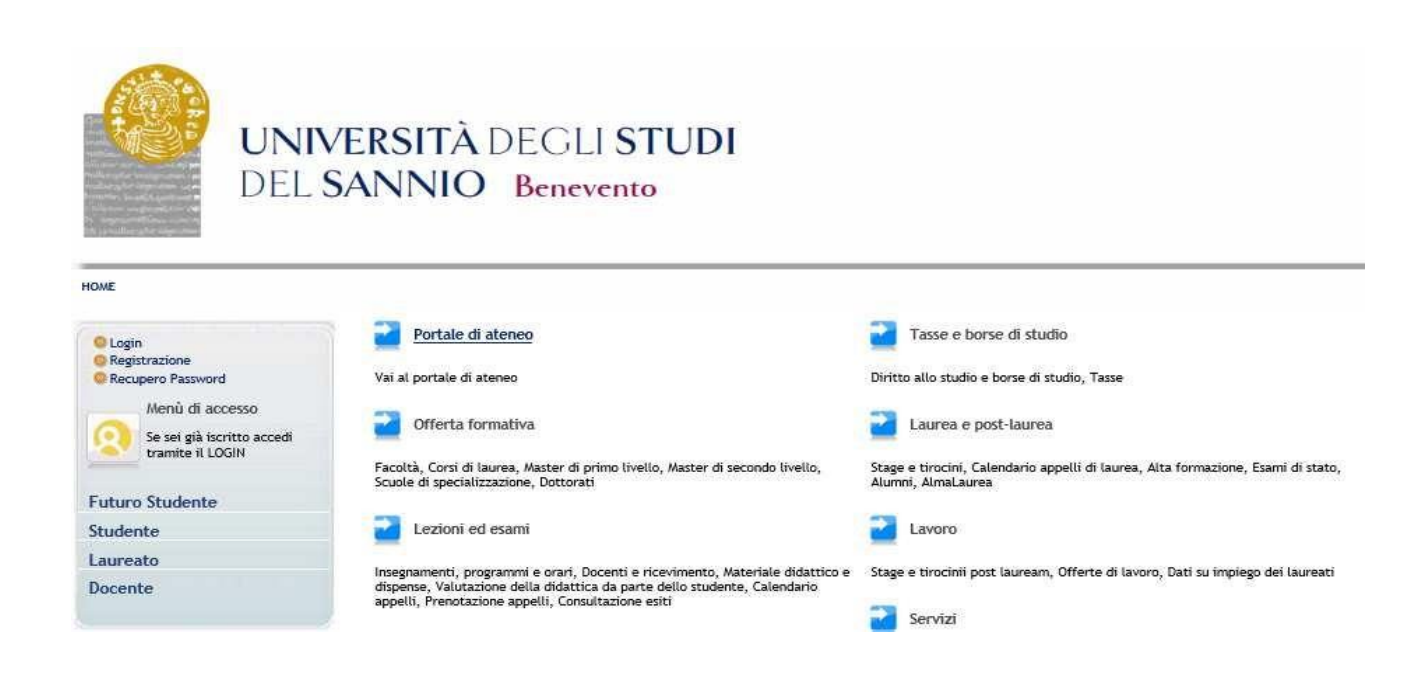

#### Cliccare sulla voce "Registrazione "

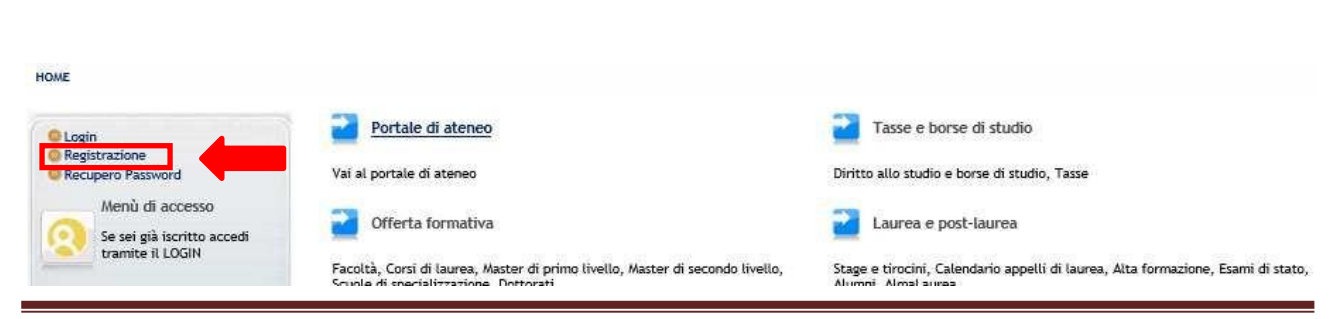

#### **Registrazione Web**

#### Comparirà la seguente maschera:

| heck List             |                                              |            |       |
|-----------------------|----------------------------------------------|------------|-------|
| Attività              | Sezione                                      | Info       | Stato |
| A - Registrazione Web |                                              | 0          | ¢     |
|                       | Dati Personali                               | 0          | ¢     |
|                       | Inserimento o modifica documento di identità | 6          | 0     |
|                       | Indirizzo Residenza                          | <b>(</b> ) | 0     |
|                       | Indirizzo Domicilio                          | 6          | 0     |
|                       | Recapito                                     | 6          | 0     |
|                       | Scelta Password                              | 6          | 0     |
|                       | Riepilogo Registrazione Utente               | 6          | 0     |
|                       | Riepilogo Credenziali                        | 0          | 0     |

Cliccare su Registrazione Web e completare la procedura.

#### Dati Personali

In questa pagina viene visualizzato il modulo per l'inserimento dei dati personali e del luogo di **NASCITA** 

| In questa pagina viene visualizzato il mo | dulo per l'inserimento o la modifica dei dati personali e del luogo di nascita dell'utente.                                                                                                    |         |
|-------------------------------------------|----------------------------------------------------------------------------------------------------|---------|
| Dati personali                            |                                                                                                    |         |
| Nome*                                     | GIUSEPPE                                                                                                    |         |
| Cognome *                                 | ROSSI                                                                                                    |         |
| Data Nascita*                             | 05/04/1976                                                                                                    | <b></b> |
|                                           | (gg/MM/yyyy)                                                                                                    |         |
| Sesso*                                    | Maschio      Femmina     Femmina |         |
| Prima cittadinanza*                       | ITALIA                                                                                                    | Ţ       |
| Nazione di NASCITA*                       | ITALIA                                                                                                    | Ţ       |
| Provincia di NASCITA*                     | Napoli                                                                                                    | Ţ       |
| Comune di NASCITA*                        | Napoli                                                                                                    | Ţ       |
| Codice Fiscale*                           | RSSGPP76D05F839X                                                                                                    |         |
|                                           | (calcolato se non indicato)                                                                                                    |         |
|                                           |                                                                                                    |         |

Completato l'inserimento dei dati, cliccare su

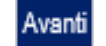

# Documento di identità

In questa sezione è necessario inserire i dati del documento di identità.

#### Registrazione: Documenti di identità

In questa pagina viene visualizzato il modulo per l'inserimento o la modifica dei dati del documento d'identità

| Documento d' Identità   |                |   |
|-------------------------|----------------|---|
| Tipo documento*         | Carta Identità | • |
| Numero*                 | ar505641       |   |
| Rilasciato da           | comune         |   |
| Data Rilascio*          | 08/09/2010     |   |
|                         | (gg/mm/aaaa)   |   |
| Data Scadenza Validità* | 08/09/2020     |   |
|                         | (gg/mm/aaaa)   |   |
|                         |                |   |
| Indietro Avanti         |                |   |

| Cliccare su | Avant |
|-------------|-------|
|             |       |

#### Indirizzo di residenza

Nella successiva maschera è invece necessario inserire i dati relativi al luogo di RESIDENZA

| Nazionot                             | ITALIA                                                                                                    |  |
|--------------------------------------|----------------------------------------------------------------------------------------------------|--|
| Nazione^                             |                                                                                                    |  |
| Provincia*                           | Napoli                                                                                                    |  |
|                                      | (se in Italia)                                                                                                    |  |
| Comune/Città*                        | Napoli                                                                                                    |  |
| CAP*                                 | 80100                                                                                                    |  |
|                                      | (se in Italia)                                                                                                    |  |
| Frazione                             |                                                                                                    |  |
| Indirizzo*                           | Via Torino                                                                                                    |  |
|                                      | (via,piazza,strada)                                                                                                    |  |
| N° Civico*                           | 16                                                                                                    |  |
| Telefono*                            | 08125677                                                                                                    |  |
| Domicilio coincide con<br>residenza* | Si      No     No |  |
| Indietro Avanti                      |                                                                                                    |  |
|                                      |                                                                                                    |  |

# <u>Recapito</u>

# In questa pagina viene visualizzato il modulo per l'inserimento del proprio recapito.

| In questa pagina viene visualizzato il mo                                                                                                    | dulo per l'inserimento o la modifica del recapito dell'utente.                                                                                                    |
|----------------------------------------------------------------------------------------------------|----------------------------------------------------------------------------------------------------|
| Recapiti                                                                                                    |                                                                                                    |
| Recapito documenti*                                                                                                    | 🖲 Residenza 🔘 Domicilio                                                                                                    |
| E-mail*                                                                                                    | giuseppe.rossi@gmail.com                                                                                                    |
| Pref. Internazionale                                                                                                    |                                                                                                    |
|                                                                                                    | (pref.internaz numero)                                                                                                    |
| Cellulare                                                                                                    |                                                                                                    |
|                                                                                                    | Max 17 caratteri compreso il pre. internaz.(es:+393486767676)                                                                                                    |
|                                                                                                    | Prima di proseguire ti invitiamo a prendere visione dell'informativa per gli studenti all'atto della registrazione ai sensi dell'articolo 13 del D. Lgs. 196/03. Leggi l'informativa.                                       |
| Dichiaro di aver ricevuto<br>l'informativa ai sensi<br>dell'articolo 13 del D. Lgs.<br>196/2003 e presto il mio<br>consenso al trattamento dei<br>miei dati personali da parte<br>dell'Ateneo: inoltre presto il<br>mio consenso ai sensi degli<br>artt. 20. 23 e 26 del D. Lgs.<br>196/2003 per il trattamento dei                                                                                                    | ⊕ S ○ N                                                                                                    |
| Indietro Avanti                                                                                                    |                                                                                                    |
| iccare su Avanti                                                                                                    |                                                                                                    |
| iccare su Avanti<br>eelta Password<br>questa pagina oco                                                                                                    | corre definire la password di accesso e poi cliccare su Avanti                                                                                                    |
| iccare su Avanti<br>iccare su Avanti<br>celta Password<br>questa pagina occ<br>Registrazione: Scelta pass                                                                                                    | corre definire la password di accesso e poi cliccare su Avanti                                                                                                    |
| iccare su Avanti<br>iccare su Avanti<br>celta Password<br>questa pagina occ<br>Registrazione: Scelta pass                                                                                                    | corre definire la password di accesso e poi cliccare su Avanti                                                                                                    |
| Indietro Avanti<br>Indietro Avanti<br>Avanti<br>Avan   | corre definire la password di accesso e poi cliccare su Avanti<br>word<br>password personale di accesso.                                                                                                    |
| Indietro Avanti<br>Avanti<br>Avant | corre definire la password di accesso e poi cliccare su Avanti<br>word<br>I password personale di accesso.<br>password verranno eliminati.<br>a deve soddisfare i seguenti requisiti:                                       |
| Indietro Avanti<br>Indietro Avanti<br>Avanti<br>Avanti<br>Avanti<br>Avanti<br>Celta Password<br>Avanti<br>Celta Password<br>Avanti<br>Celta Password<br>Avanti<br>Celta Password<br>Celta Password<br>Celt                                                                                                    | corre definire la password di accesso e poi cliccare su Avanti<br>word<br>password personale di accesso.<br>password verranno eliminati.<br>a deve soddifsfare i seguenti reguisiti:<br>a 8 caratteri<br>lo da 20 caratteri |
| Indietro Avanti<br>Indietro Avanti<br>Avanti<br>Avan   | corre definire la password di accesso e poi cliccare su Avanti<br>word<br>rpassword personale di accesso.<br>password verranno eliminati.<br>a deve sodisfare I seguenti reguisit:<br>a 8 caratteri<br>io da 20 caratteri   |
| Indietro Avanti<br>Indietro Avanti<br>Avanti<br>Avanti<br>Avanti<br>Avanti<br>Avanti<br>Celta Passvoord<br>Avanti<br>Celta Passvoord<br>Avanti<br>Celta Passvoord<br>Avanti<br>Celta Passvoord<br>Avanti<br>Avanti<br>Avanti<br>Avanti<br>Avanti<br>Avanti<br>Avanti<br>Avanti<br>Avanti<br>Avanti<br>Avanti<br>Avanti<br>Avanti<br>Avanti<br>Avanti<br>Celta Passvoord<br>Avanti<br>Avanti                | corre definire la password di accesso e poi cliccare su Avanti<br>word<br>apasword personale di accesso.<br>password verranno eliminat.<br>a deve soddisfare i seguenti requisit:<br>a 8 caratteri<br>o da 20 caratteri     |
| miel dati sensibili.<br>Indietro Avanti<br>iccare su Avanti<br>celta Password<br>celta Password<br>questa pagina occo<br>Registrazione: Scelta pass<br>In questa pagina è possibile definire la<br>Tutti gli spazi all'inizio e alla fine della<br>MITENZIONE: la password inserit<br>• deve essere costituita al massin<br>Scelta password<br>• deve essere costituita al massin<br>Scelta password<br>Password*                                                                                                    | corre definire la password di accesso e poi cliccare su Avanti<br>word<br>upassword personale di accesso.<br>password verranno eliminati.<br>a deve sodisfare i seguenti requisit:<br>a scaratteri<br>to da 20 caratteri    |

#### **<u>Riepilogo Registrazione</u>**

In questa schermata sono riepilogate tutte le informazioni fornite nelle pagine precedenti. Se corrette, cliccare su Conferman fondo alla pagina.

Registrazione: Riepilogo Registrazione

In questa pagina sono riepilogate le informazioni inserite nelle precedenti sezioni.

\_ Dati Personali \_\_\_\_\_

| Nome                                                                                    | GIUSEPPE         |
|-----------------------------------------------------------------------------------------|------------------|
| Cognome                                                                                 | ROSSI            |
| Sesso                                                                                   | Maschio          |
| Data di nascita                                                                         | 05/04/1976       |
| Cittadinanza                                                                            | ITALIA           |
| Nazione di nascita                                                                      | ITALIA           |
| Provincia di nascita                                                                    | Napoli (NA)      |
| Comune/Città di nascita                                                                 | Napoli           |
| Codice Fiscale                                                                          | RSSGPP76D05F839X |
| 🖉 Modifica Dati Personali Utilizza il link per modificare i Dati Personali              |                  |
| Dati documento di identità                                                              |                  |
| Tipo Documento                                                                          | Carta Identità   |
| Rilasciato da                                                                           |                  |
| Numero                                                                                  | ar505641         |
| Data Rilascio                                                                           | 08/09/2010       |
| Data Scadenza                                                                           | 08/09/2020       |
| Nazione emissione                                                                       |                  |
| A                                                                                       |                  |
| Dati documento di identità Utilizza il link per modificare i Dati documento di identità |                  |

#### **Registrazione conclusa**

Terminato l'inserimento dei dati viene proposta la seguente maschera nella quale sono comunicate le credenziali per accedere all' area riservata.

| Registrazione: Registrazione Conclusa                                                                                                    |                                                                                                    |                      |
|----------------------------------------------------------------------------------------------------|----------------------------------------------------------------------------------------------------|----------------------|
| Sono state inserite correttamente tutte le informazioni richieste. Per entrar<br>queste informazioni in modo sicuro, per gli accessi futuri. | nella nuova Area Personale è necessario eseguire l'operazione di Login inserendo, quando richiesto, le chiavi d'accesso riportate sotto. Si cons | siglia di trascriver |
| Credenziali                                                                                                    |                                                                                                    |                      |
| Nome                                                                                                    | GIUSEPPE                                                                                                    |                      |
| Cognome                                                                                                    | ROSSI                                                                                                    |                      |
| E-mail                                                                                                    | giuseppe.rossi@gmail.com                                                                                                    |                      |
| Nome Utente                                                                                                    | g.rossi3                                                                                                    |                      |
| Password                                                                                                    | benevento2019                                                                                                    |                      |
| Le chiavi d'accesso sono state inviate correttamente per posta elettro                                                                       | ica all'indirizzo da lei inserito.                                                                                                    |                      |
| Procedi con l'autenticazione                                                                                                    |                                                                                                    |                      |
| Esci                                                                                                    |                                                                                                    |                      |
|                                                                                                    |                                                                                                    |                      |
|                                                                                                    |                                                                                                    |                      |

Cliccare su Procedi con l'autenticazione ed inserire il "Nome Utente" e "Password" appena rilasciati.

#### Compilazione della domanda di iscrizione

Per poter presentare al domanda di partecipazione agli Esami di Stato, è necessario collegarsi all'indirizzo web <u>https://unisannio.esse3.cineca.it/Home.do</u>. Si aprirà la pagina seguente:

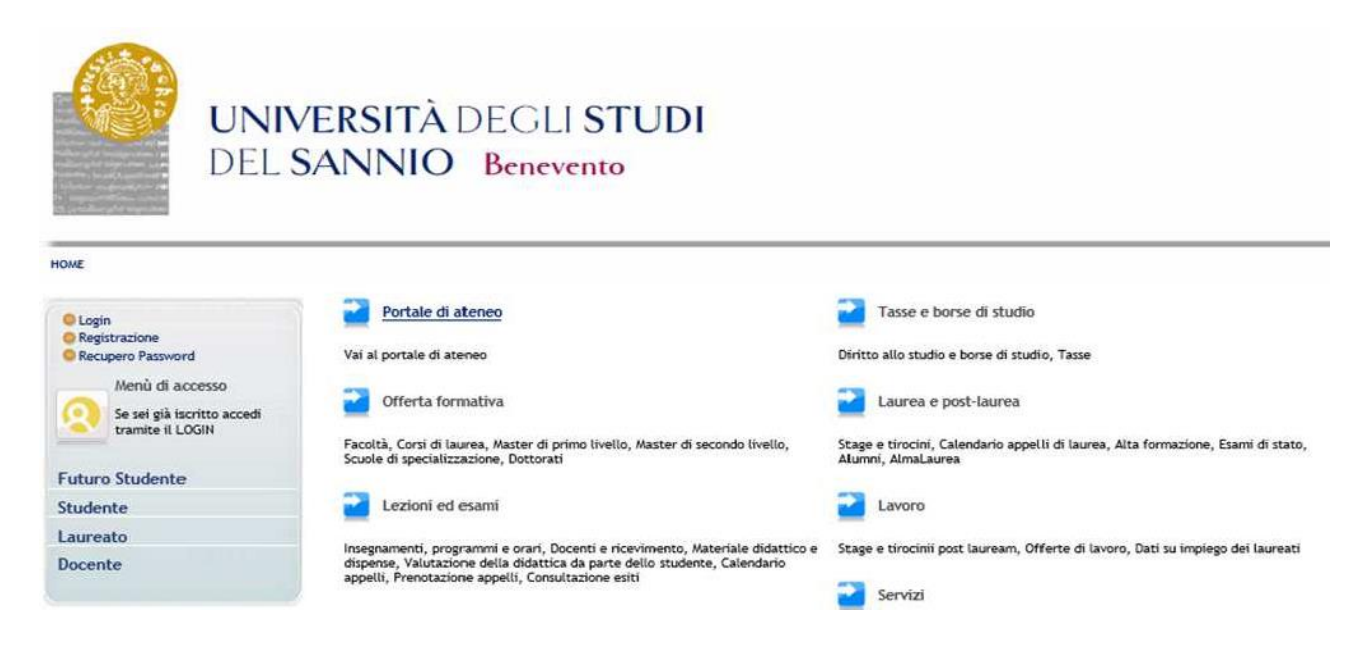

#### <u>Login</u>

Accedere ,utilizzando le credenziali ,tramite la funzione "Login" posta nel menù di sinistra.

|                                                                   | <b>ERSITÀ</b> DEGLI <b>STUDI</b><br>SANNIO Benevento                                                                            |                                                                                                    |
|-------------------------------------------------------------------|----------------------------------------------------------------------------------------------------|----------------------------------------------------------------------------------------------------|
| HOME                                                              |                                                                                                    |                                                                                                    |
| Q Login                                                           | Portale di ateneo                                                                                                    | Tasse e borse di studio                                                                                  |
| Recupero Password                                                 | Vai al portale di ateneo                                                                                                    | Diritto allo studio e borse di studio, Tasse                                                             |
| Menù di accesso<br>Se sei già iscritto accedi<br>tramite il LOGIN | Offerta formativa<br>Facoltà, Corsi di laurea, Master di primo livello, Master di secondo livello,                              | Laurea e post-laurea<br>Stage e tirocini, Calendario appelli di laurea, Alta formazione, Esami di stato, |
| F 4 4 4 4                                                         | Scuole di specializzazione, Dottorati                                                                                           | Alumni, AlmaLaurea                                                                                       |
| Studente                                                          | 2 Lezioni ed esami                                                                                                    | 2 Lavoro                                                                                                 |
| Laureato                                                          | Inconsenti programmi o orari Docenti o ricovinanto. Natociale didattico o                                                       | Stans a timoinii port lauraam. Offerta di lauran. Dati nu impiana dai lauraati                           |
| Docente                                                           | dispense, Valutazione della didattica da parte dello studente, Calendario<br>appelli, Prenotazione appelli, Consultazione esiti | Servizi                                                                                                  |

#### Area utenti registrati

Una volta inseriti il nome utente e la password ed entrati nella propria area riservata, per procedere all'immatricolazione cliccare sulla voce **"Segreteria**" a destra.

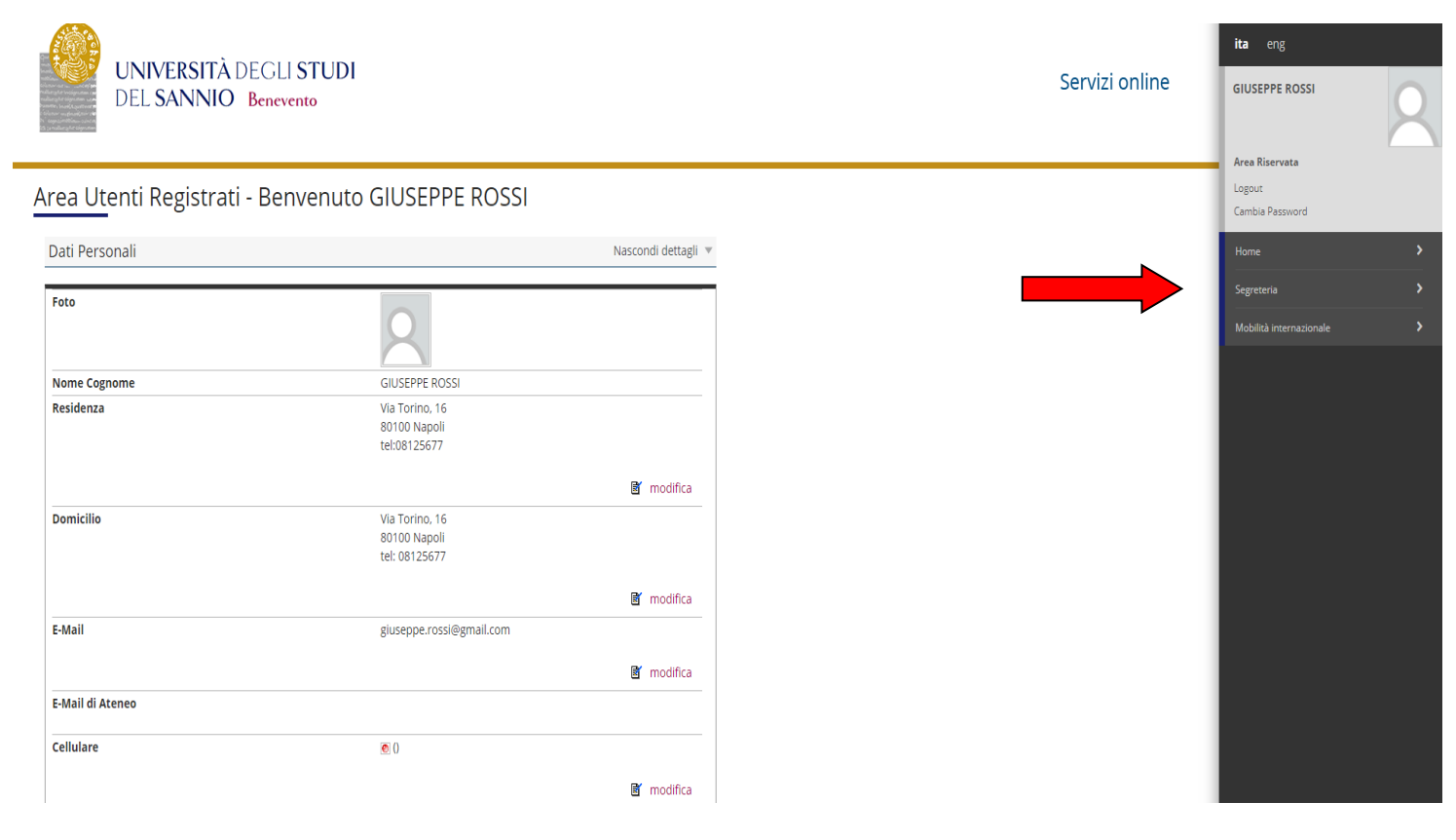

A questo punto , sulla destra , cliccare sulla voce "Esami di Stato".

| DEL SANNIO B             | enevento                                       |                     | SERVIZI ONIINE GIUSEPPE R |
|--------------------------|------------------------------------------------|---------------------|---------------------------|
|                          |                                                |                     | , Area Riservat           |
| Area Utenti Registrati - | Benvenuto GIUSEPPE ROSSI                       |                     | Cambia Passw              |
| Dati Personali           |                                                | Nascondi dettagli 💌 | ٢                         |
| Foto                     | 0                                              |                     | Concorso di A<br>chiuso   |
|                          | 8                                              |                     | Prova di ingre<br>chiuso  |
| Nome Cognome             | GIUSEPPE ROSSI                                 |                     |                           |
| Residenza                | Via Torino, 16<br>80100 Napoli<br>tel:08125677 |                     | Eastin Ground             |
|                          |                                                | B' modifies         | Pagamenti                 |
| Domicilio                | Via Torino 16                                  | indunca -           | Dichlarazione             |
|                          | 80100 Napoli<br>tel: 08125677                  |                     | Documenti di              |
|                          |                                                | 📓 modifica          |                           |
| E-Mail                   | giuseppe.rossi@gmail.com                       |                     |                           |
|                          |                                                | 📓 modifica          |                           |
| E-Mail di Ateneo         |                                                |                     |                           |
| Cellulare                | <ul> <li>0</li> </ul>                          |                     |                           |
|                          |                                                | 📓 modifica          |                           |
|                          |                                                |                     |                           |

#### Iscrizione esami di stato

Attraverso le pagine seguenti sarà possibile effettuare l'iscrizione ad un esame di stato.

| Attività                                          | Sezione                                         | Info | Stato    |
|---------------------------------------------------|-------------------------------------------------|------|----------|
| A - Scelta dell'esame di stato                    |                                                 | 0    | ×        |
|                                                   | Selezione esame di stato                        | 0    | Z        |
|                                                   | Conferma                                        | 0    | A        |
| B - Inserimento o modifica documento di identità  |                                                 | 0    | A        |
|                                                   | Pagina elenco Documenti di Identità presentati  | 0    | <b>A</b> |
| C - Conferma iscrizione esame di stato            |                                                 | 0    | <b>A</b> |
|                                                   | Scelta ausili invalidità                        | 0    | <b>A</b> |
|                                                   | Conferma                                        | 0    | A        |
| C - Titoli di accesso                             |                                                 | 0    | A        |
|                                                   | Dettaglio Titoli di Accesso                     | 0    | A        |
| E - Dichiarazione eventuali titoli di valutazione |                                                 | 0    | A        |
|                                                   | Dettaglio titoli e documenti per la valutazione | 0    | <b>A</b> |
|                                                   | Conferma                                        | 0    | <b>A</b> |
| F - Chiusura processo                             |                                                 | 0    | A        |
|                                                   | Conferma esplicita                              | 0    | A        |
|                                                   | Conferma                                        | 0    | A        |
|                                                   |                                                 | -    |          |

Procedere cliccando sul pulsante iscrizione esami di stato

Nella pagina successiva dovrai scegliere l'esame di Stato al quale vuoi iscriverti. Si precisa che il candidato può presentare la domanda di partecipazione in una sola sede universitaria e non può presentare più di una domanda di iscrizione.

#### Lista Concorsi

In questa pagina è possibile selezionare il concorso al quale iscriversi.

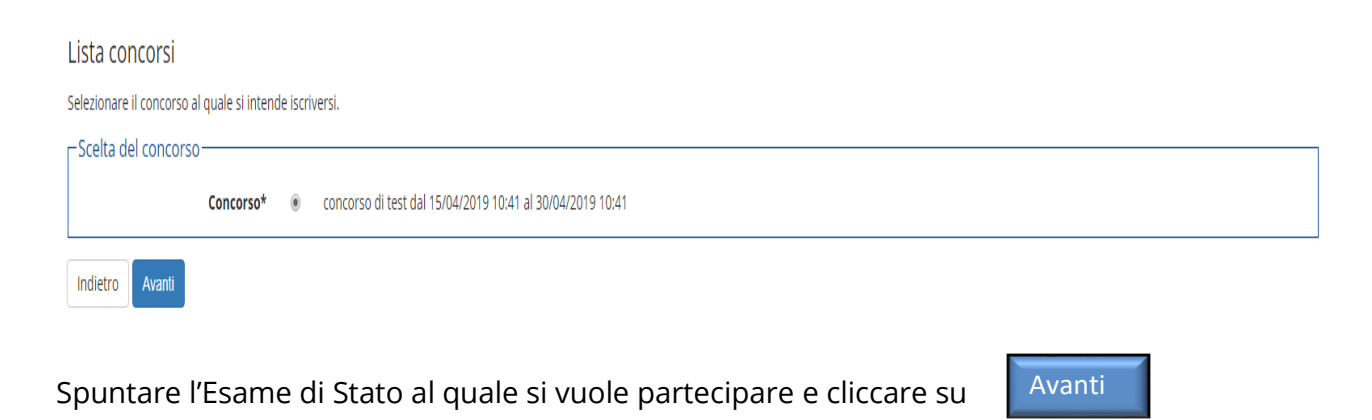

#### Conferma scelta concorso

#### Nella schermata sottostante è possibile verificare le scelte effettuate nelle pagine precedenti

Conferma scelta concorso

Verificare le informazioni relative alle scelte effettuate nelle pagine precedenti.

| Abilitazione professionale      | Dottore Commercialista |
|---------------------------------|------------------------|
| Descrizione                     | concorso di test       |
| Indietro Conferma e prosegui    |                        |
| Cliccare su Conferma e prosegui |                        |

#### Documenti di identità

In questa pagina viene visualizzato l'elenco dei documenti d'identità inseriti precedentemente e viene data la possibilità di inserirne nuovi.

| Jocumenti di identità                                                                                                    |                                       |               |               |               |       |                |              |                   |        |
|----------------------------------------------------------------------------------------------------|---------------------------------------|---------------|---------------|---------------|-------|----------------|--------------|-------------------|--------|
| n questa pagina viene visualizzato l'elenco dei documenti d'identità inseriti precedentemente e viene data la possibilità di inserirne nuovi. |                                       |               |               |               |       |                |              |                   |        |
| Documenti di identità pre                                                                                                    | sentati ———                           |               |               |               |       |                |              |                   |        |
| Tipologia Documento                                                                                                    | Numero                                | Ente Rilascio | Data Rilascio | Data Scadenza | Stato | Nazione emiss. | Città emiss. | Presenza allegati | Azioni |
| Carta Identità                                                                                                    | ar505641                              |               | 08/09/2010    | 08/09/2020    | ۲     |                |              | No                | 9      |
| Inserisci Nuovo Documento di I                                                                                                    | Inserisci Nuovo Documento di Identità |               |               |               |       |                |              |                   |        |
| Indietro Prosegui                                                                                                    |                                       |               |               |               |       |                |              |                   |        |

Per proseguire è necessario inserire almeno un allegato sull'ultimo documento di identità inserito. Per inserire l'allegato cliccare sulla lente d'ingrandimento riportata nella sezione Azioni, rappresentata nella figura sopra.

#### Riepilogo documento di identità

| Documento di Identità                                                                                                    |                |
|----------------------------------------------------------------------------------------------------|----------------|
| Riepilogo Documento di Identità.                                                                                                    |                |
| _ Documento di Identità                                                                                                    |                |
| Tipologia Documento:                                                                                                    | Carta Identità |
| Numero:                                                                                                    | ar505641       |
| Ente Rilascio:                                                                                                    |                |
| Data Rilascio:                                                                                                    | 08/09/2010     |
| Data Scadenza:                                                                                                    | 08/09/2020     |
| Stato Documento:                                                                                                    | Valido         |
| Modifica Documento di Identità<br>Lista allegati<br>Allegati presenti<br>Non sono al momento presenti documenti allegati<br>Insensci Allegato |                |
| Torna all'elenco Documenti di Identità                                                                                                    |                |
| Cliccare su Inserisci allegato                                                                                                    |                |

### Allegato al documento di Identità

Allegato al Documento di Identità

Indicare i dati del documento allegato.

| 🗕 Documento di Identità 🔜 |                                      |                |
|---------------------------|--------------------------------------|----------------|
|                           |                                      |                |
| Tipologia Documento:      |                                      | Carta Identità |
| Numero:                   |                                      | ar505641       |
| Ente Rilascio:            |                                      |                |
| Data Rilascio:            |                                      | 08/09/2010     |
| Data Scadenza:            |                                      | 08/09/2020     |
|                           |                                      |                |
| Dettaglio documento       |                                      |                |
| Titolo:*                  |                                      |                |
| Descrizione:*             |                                      |                |
|                           |                                      |                |
|                           |                                      |                |
|                           |                                      |                |
| Allegato:*                | Casall file Necesur file colorienate |                |
| Aneguto.                  | Scegi ne Nessun ne selezionato       |                |
|                           |                                      |                |
| Indietro Avanti           |                                      |                |

E' necessario inserire il titolo e la descrizione del documento.

Dopo aver inserito l'allegato si può vedere la lista degli allegati

| Lista allegati<br>Allegati presenti   | Descripione         | Nome file     | Azioni |
|---------------------------------------|---------------------|---------------|--------|
| Carta d'identità                      | Numero              | documento.pdf |        |
| Inserisci Allegato                    | ·                   |               |        |
| Toma all'elenco Documenti di Identità |                     |               |        |
| ccare sul pulsante Torna              | all'elenco Document | i di identità |        |

# Documenti di identità

| Carta Identità ar505641 08/09/2010 08/09/2020 💿 Si |
|----------------------------------------------------|
|                                                    |

#### Scelta categoria amministrativa ed ausili di invalidità

Avanti

Scegliere la propria categoria amministrativa, valida per lo svolgimento del concorso di ammissione al quale ci si sta iscrivendo. L'eventuale richiesta di ausilio per invalidità con debita certificazione, può essere trasmessa all'indirizzo di posta elettronica: <u>servizi.postlaurea@unisannio.it</u>

Scelta categoria amministrativa ed ausili di invalidità

Scegliere la propria categoria amministrativa, valida per lo svolgimento del concorso di ammissione al quale ci si sta iscrivendo, ed eventualmente richiedere ausilio per invalidità.

| Prove previste        | rove previste |      |     |      |  |  |  |  |
|-----------------------|---------------|------|-----|------|--|--|--|--|
| Descrizione           | Тіро          | Data | Ora | Sede |  |  |  |  |
| Prima prova scritta   | Scritto       |      |     |      |  |  |  |  |
| Seconda prova scritta | Scritto       |      |     |      |  |  |  |  |
|                       |               |      |     |      |  |  |  |  |

Indietro Avanti

Cliccare sul pulsante

#### Conferma iscrizione concorso

Verificare le informazioni relative alle scelte effettuate nelle pagine precedenti.

# Conferma iscrizione concorso Verificare le informazioni relative alle scelte effettuate nelle pagine precedent. Concorso Abilitazione professionale Dottore Commercialista Descrizione Valido per Valido per tettaglio Dottore Commercialista Indietro Conferma e prosegui Cliccare sul pulsante Conferma e prosegui

#### Dettaglio titoli richiesti

Per proseguire è necessario dichiarare i titoli di studio. Per primi vengono mostrati i titoli di studio obbligatori, mentre le varie opzioni mostrano titoli che sono alternativi fra loro. Nelle pagine seguenti verranno chiesti i dati relativi ai titoli di studio conseguiti negli anni precedenti.

#### Esame di Stato per l'abilitazione all'esercizio delle professioni di Dottore Commercialista, Esperto Contabile e Revisore Legale.

I candidati che presentano la domanda di partecipazione per l'abilitazione all'esercizio della professione di Dottore Commercialista, Esperto Contabile e Revisore Legale, come primo titolo devono inserire il Tirocinio.

#### Dettaglio titoli richiesti

| Per<br>tito | Per proseguire è necessario dichiarare i titoli di studio. Per primi vengono mostrati i titoli di studio obbligatori, mentre le varie opzioni mostrano titoli che sono alternativi fra loro. Nelle pagine seguenti verranno chiesti i dati relativi ai titoli di studio conseguiti negli anni precedenti. |                                       |                                       |                                            |                 |           |
|-------------|----------------------------------------------------------------------------------------------------|---------------------------------------|---------------------------------------|--------------------------------------------|-----------------|-----------|
|             | Titoli c                                                                                                    | li Studio Obbligatori                 |                                       |                                            |                 |           |
| 4           | 💧 Per p                                                                                                    | proseguire è necessario completa      | re l'inserimento di tutti i titoli di | studio obbligatori.                        |                 |           |
|             | Stato<br>blocco                                                                                                    | Titolo                                |                                       | Note                                       | Stato<br>Titolo | Azioni    |
|             |                                                                                                    | Tirocinio                             |                                       | Dettagli ammessi:                          | 0               | Inserisci |
|             |                                                                                                    |                                       |                                       | TIROCNIO PER LA PROF. DI DOTT. COMM        |                 |           |
| Clic        | car                                                                                                    | e sul pulsante                        | Inserisci                             |                                            |                 |           |
|             | Dett                                                                                                    | aglio titoli richiesti                |                                       |                                            |                 |           |
|             | Per pr                                                                                                    | oseguire nell'immatricolazione al cor | so di studio scelto è necessario inc  | licare l'ente di conseguimento del Titolo. |                 |           |
|             | _ Sel€                                                                                                    | ezione Ente                           |                                       |                                            |                 |           |
|             |                                                                                                    | Ente di conseguimento:                | In questo stesso ateneo               |                                            |                 |           |
|             |                                                                                                    |                                       | In Altro ateneo                       |                                            |                 |           |

Indietro Procedi

Indicare l'ente presso il quale è stato conseguito il tirocinio e cliccare sul pulsante

In Altra Struttura

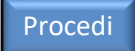

#### Se il titolo è stato conseguito presso un'altra struttura, indicare la struttura

| Inserimento altra struttura/               | ente                                                                                                    |  |  |  |  |
|--------------------------------------------|----------------------------------------------------------------------------------------------------|--|--|--|--|
| Titolo conseguito presso altra struttura/e | nte (non ateneo)                                                                                                    |  |  |  |  |
| Struttura di conseguimento codif           | īcata                                                                                                    |  |  |  |  |
| Struttura di conseguimento                 | ORDINE DEI DOTTORI COMMERCIALISTI DI BEN - Benevento - ITALIA •                                                             |  |  |  |  |
|                                            | Per Indicare una struttura di conseguimento non codificata selezionare la voce: "Struttura di conseguimento non codificata" |  |  |  |  |
| Struttura di conseguimento non             | codificata                                                                                                    |  |  |  |  |
| Nome struttura                             | Nome struttura                                                                                                    |  |  |  |  |
| Nazione                                    | ITALIA                                                                                                    |  |  |  |  |
| Provincia:                                 | Selezionare una provincia                                                                                                   |  |  |  |  |
| Comune/Città                               | Selezionare un comune                                                                                                    |  |  |  |  |
| САР                                        |                                                                                                    |  |  |  |  |
| Via                                        |                                                                                                    |  |  |  |  |
| Num. civico                                |                                                                                                    |  |  |  |  |
| Indietro Avanti                            |                                                                                                    |  |  |  |  |

Se la struttura dove è stato conseguito il titolo non è codificata, dal menù a tendina scegliere "Struttura di conseguimento non codificata.

| Dopo aver scelto la struttura, cliccare sul pulsante | A١ |
|------------------------------------------------------|----|
|------------------------------------------------------|----|

#### Titolo di Studio tirocinio

Per proseguire è necessario inserire il titolo del tirocinio, la data di inizio e la data di fine del tirocinio. I candidati che al momento della presentazione della domanda non abbiano completato il tirocinio, ma che comunque lo completeranno prima dello svolgimento della prima prova scritta, devono spuntare in situazione titolo "non ancora conseguito".

| Titolo di studio Tirocinio                |                                                                                                    |          |
|-------------------------------------------|----------------------------------------------------------------------------------------------------|----------|
| Per proseguire nell'immatricolazione al o | orso di studio scelto è necessario inserire il titolo di studio. Questo modulo permette di inserire o modificare i dati relativi ad un titolo di studio Universitario. |          |
| Dati Titolo di studio Tirocinio —         |                                                                                                    |          |
| Situazione Titolo*                        | o conseguito                                                                                                    |          |
|                                           | non ancora conseguito                                                                                                    |          |
| Tipo Tirocinio*                           | TIROCNIO PER LA PROF. DI DOTT. COMM                                                                                                    | •        |
| Data Conseguimento                        |                                                                                                    | <b> </b> |
|                                           | (gg/MM/yyyy)                                                                                                    |          |
| Anno                                      |                                                                                                    |          |
|                                           | (es: 2001)                                                                                                    |          |
| Giudizio                                  |                                                                                                    | Ŧ        |
| Data Inizio Tirocinio                     |                                                                                                    |          |
|                                           | (gg/MM/yyyy)                                                                                                    |          |
| Data Fine Tirocinio                       |                                                                                                    | =        |
|                                           | (gg/MM/yyyy)                                                                                                    |          |
|                                           |                                                                                                    |          |
| Indietro Procedi                          |                                                                                                    |          |
|                                           |                                                                                                    |          |

Dopo aver inserito il tirocinio cliccare sul pulsante

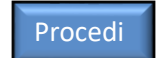

#### Esame di Stato per l'abilitazione all'esercizio delle professioni di Biologo, Biologo, Junior, Dottore Commercialista, Esperto Contabile, Geologo, Geologo junior, Ingegnere ed Ingegnere Junior.

Tutti i candidati che intendono presentare la domanda di partecipazione per una delle professioni sopra indicate, devono inserire il titolo di studio conseguito, si precisa che è possibile presentare solo una domanda di partecipazione.

#### **Titoli di Studio Alternativi**

Per proseguire è necessario inserire il titolo di studio conseguito, cliccando sul pulsante

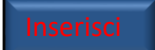

| Titoli (        | di Studio Alternativi                                                |                                                                                                    |                 |            |
|-----------------|----------------------------------------------------------------------|----------------------------------------------------------------------------------------------------|-----------------|------------|
| A Per           | proseguire è necessario completare l'inserimento di tutti i titoli d | il studio di almeno un blocco opzionale. Le varie opzioni mostrano titoli che sono alternativi fra loro:                                                                                                    |                 |            |
| Opzion          | e 1:                                                                 |                                                                                                    |                 |            |
| blocco          | Titolo                                                               | Note                                                                                                    | Titolo          | Azioni     |
| <b>V</b>        | Laurea                                                               | Dettagli ammessi:                                                                                                    | ۲               | Inserisci  |
|                 |                                                                      | <ul> <li>73204 -</li> <li>73059 -</li> <li>73010 -</li> <li>73065 -</li> <li>73013 -</li> <li>73012 -</li> <li>73182 -</li> <li>73279 -</li> <li>73201 -</li> <li>73202 -</li> <li>73145 -</li> <li>73014 -</li> <li>73014 -</li> <li>73014 -</li> <li>73014 -</li> <li>73015 -</li> <li>73201 -</li> <li>73345 -</li> <li>73205 -</li> </ul> |                 |            |
| Opzion          | ie 2:                                                                |                                                                                                    |                 |            |
| Stato<br>blocco | Titolo                                                               | Note                                                                                                    | Stato<br>Titolo | Azioni     |
| *               | Laurea Magistrale                                                    | Dettagli ammessi:<br>• LM-77 - Classe delle lauree magistrali in Scienze economico-aziendali<br>• LM-56 - Classe delle lauree magistrali in Scienze dell'economia                                                                                                    | ۰               | incerto co |
| Opzion          | e 3:                                                                 |                                                                                                    |                 |            |
| Chate           |                                                                      |                                                                                                    | Chate           |            |

# **Dettaglio titoli richiesti**

| Dettaglio titoli richiesti                |                                                                                 |
|-------------------------------------------|---------------------------------------------------------------------------------|
| Per proseguire nell'immatricolazione al c | orso di studio scelto è necessario indicare l'ente di conseguimento del Titolo. |
| Selezione Ente                            |                                                                                 |
| Ente di conseguimento:                    | <ul> <li>In questo stesso ateneo</li> <li>In Altro ateneo</li> </ul>            |
| Indietro                                  |                                                                                 |

Selezionare l'Ente di conseguimento e cliccare sul pulsante Procedi

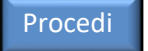

#### Inserire i dati della Regione e l'Ateneo dove è stato conseguito il titolo

| ttaglio titoli ric    | hiesti            |                                                                                                    |           |            |  |  |
|-----------------------|-------------------|----------------------------------------------------------------------------------------------------|-----------|------------|--|--|
| proseguire nell'immat | ricolazione al co | rso di studio scelto sono necessari i seguenti titoli di studio. Impostare i filtri per selezionare l'ateneo di Conseguimento Titolo. |           |            |  |  |
| icerca Ateneo         |                   |                                                                                                    |           |            |  |  |
|                       | Regione           | Campania                                                                                                    |           | Ŧ          |  |  |
| Criteri di ordiname   | ento              |                                                                                                    |           |            |  |  |
|                       | Ordina Per        | Ateneo                                                                                                    |           | •          |  |  |
| 0                     | rdinamento        | Discendente                                                                                                    |           | •          |  |  |
|                       |                   |                                                                                                    |           |            |  |  |
|                       |                   |                                                                                                    |           |            |  |  |
| rca Ateneo            |                   |                                                                                                    |           |            |  |  |
| elta dell'Ateneo —    |                   |                                                                                                    |           |            |  |  |
| Seleziona             | Ateneo            |                                                                                                    | Comune    | Provincia  |  |  |
| •                     | Università T      | Università Telematica Pegaso NAPOLI N/                                                                                                |           |            |  |  |
| ٢                     | Università 1      | Università Telematica "Giustino FORTUNATO" BENEVENTO BN                                                                               |           |            |  |  |
| 0                     | Università c      | legli Studi di SALERNO                                                                                                    | FISCIANO  | SA         |  |  |
| •                     | Università c      | legli Studi di NAPOLI "Parthenope"                                                                                                    | NAPOLI    | NA         |  |  |
| •                     | Università c      | legli Studi di Napoli "L'Orientale"                                                                                                   | NAPOLI    | NA         |  |  |
| ۲                     | Università c      | legii Studi di NAPOLi "Federico II"                                                                                                   | NAPOLI    | NA         |  |  |
| 0                     | Seconda Ur        | Seconda Università degli Studi di NAPOLI CASERTA CE                                                                                   |           |            |  |  |
| •                     | Scuola Supe       | eriore per Mediatori Linguistici di Maddaloni                                                                                         | MADDALONI | CE         |  |  |
| 0                     | Scuola Supe       | eriore per Mediatori Linguistici "Academy School"                                                                                     | NAPOLI    | NA         |  |  |
|                       | Intitute Link     | investancia "Euron Overala Danineasea" di NADOLI                                                                                      | NADOLI    | <b>N1A</b> |  |  |

Dopo aver selezionato l'Ateneo, cliccare sul pulsante

#### Selezione Corso di Studio

Queste pagine aiutano l'utente a selezionare il corso di studio dell'ateneo scelto nei passi precedenti. Scegliere il tipo di corso di studio. In seguito scegliere dalla lista il corso di studio.

Procedi

#### Selezione Corso di Studio

Queste pagine aiutano l'utente a selezionare il corso di studio dell'ateneo scelto nei passi precedenti. Scegliere il tipo di corso di studio. In seguito scegliere dalla lista il corso di studio.

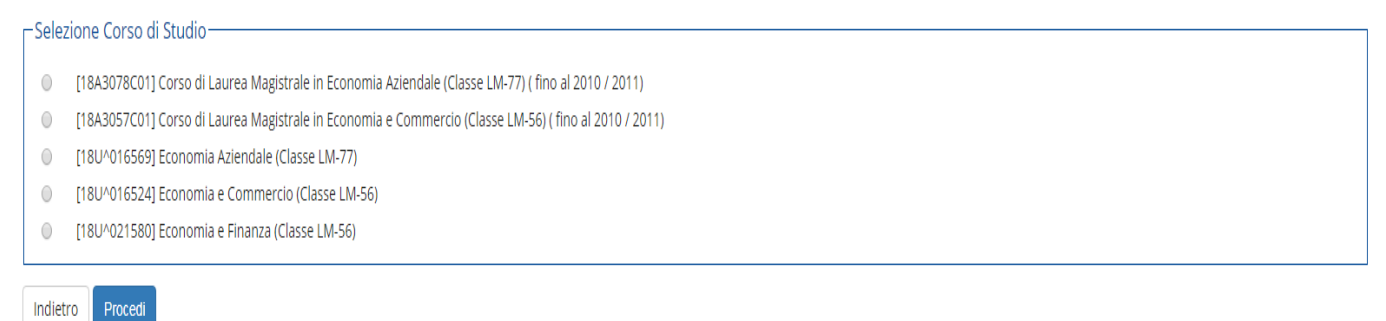

Dopo aver selezionato il Corso di Studio, cliccare sul pulsante

| Proced | i |
|--------|---|
|        |   |

#### <u>Titolo di Studio</u>

Inserire il titolo di studio conseguito. I candidati che conseguono il titolo accademico successivamente alla scadenza del termine per la presentazione delle domande, ma comunque antecedentemente alla data della prima prova dell'Esame di Stato, sono tenuti nella sezione titolo a spuntare non ancora conseguito.

| Titolo di studio Laurea Mag             | zistrale                                                                                                    |   |
|-----------------------------------------|----------------------------------------------------------------------------------------------------|---|
| Per proseguire nell'immatricolazione al | corso di studio scelto è necessario inserire il titolo di studio. Questo modulo permette di inserire o modificare i dati relativi ad un titolo di studio Universitario. |   |
| CDati Titolo di studio Laurea Mag       | ;istrale                                                                                                    |   |
| Situazione Titolo*                      | conseguito                                                                                                    |   |
|                                         | non ancora conseguito                                                                                                    |   |
| Data Conseguimento*                     |                                                                                                    |   |
|                                         | (gg/MM/yyyy)                                                                                                    |   |
| Anno accademico*                        |                                                                                                    |   |
|                                         | (es: 2001/2002)                                                                                                    |   |
| Sessione                                |                                                                                                    |   |
| Voto*                                   |                                                                                                    |   |
|                                         | (es:98/110)                                                                                                    |   |
| Lode                                    |                                                                                                    |   |
| Giudizio                                |                                                                                                    | Y |
| Percorso di studio                      |                                                                                                    |   |
| Indietro Procedi                        |                                                                                                    |   |

Dopo aver inserito il titolo cliccare sul pulsante

Procedi

Si precisa che i candidati che presentano la domanda per partecipare alle prove integrative per l'abilitazione all'esercizio della professione di Revisione Legale, come titolo di studio devono inserire:

• il tirocinio ai sensi dell'art. 2, commi 1 e 2 del decreto 19 gennaio 2016, n. 63 (rilasciato dal MEF). Il tirocinio deve essere compiuto prima dell'inizio delle prove;

• l'abilitazione all'esercizio della professione di Dottore Commercialista o di Esperto Contabile, se ancora non è stata conseguita, bisogna spuntare non ancora conseguito.

In questa sezione i candidati devono dichiarare i titoli e documenti utili per la presentazione della domanda di partecipazione.

Gestione titoli e documenti per la valutazione

Dichiarare titoli e documenti utili alla valutazione.

Il concorso scelto prevede le seguenti tipologie di documenti e/o titoli che concorrono alla valutazione della graduatoria:

| Tipo titolo                            | Min | Мах |
|----------------------------------------|-----|-----|
| Esonero per iscrizione alla sezione B  | 0   | 1   |
| Richiesta esonero Tassa dki Iscrizione | 0   | 1   |
| Pagamento Tassa Governativa            | 1   | 1   |
| Richiesta Esonero Prova                | 0   | 1   |

Titoli dichiarati

Non è stato inserito alcun documento e/o titolo di valutazione.

| Vuoi a   | llegare al        | tri documenti                | ۲ | Sì |
|----------|-------------------|------------------------------|---|----|
| e/       | o titoli ali<br>i | a domanda di<br>ammissione?* | 0 | No |
| Indietro | Avanti            |                              |   |    |

Si precisa che sono tenuti ad allegare la ricevuta dell'avvenuto versamento della tassa governativa, tutti i candidati che presentano la domanda di partecipazione.

I candidati che sono in possesso dei requisiti previsti dalla sezione di cui sopra sono tenuti ad allegare la seguente documentazione:

• gli iscritti alla Sezione B dell'albo devono allegare copia del tesserino d'iscrizione o autocertificazione dell'iscrizione;

• i candidati che sono risultati assenti nella sessione immediatamente precedente, devono allegare la fotocopia dei versamenti effettuati;

• tutti i candidati che presentono la domanda di partecipazione per l'esame di stato per l'abilitazione all'esercizio della professione di Dottore Commercialista ed Esperto Contabile e che hanno conseguito un titolo di studio all'esito di uno dei corsi di laurea realizzati sulla base della Convenzione Quadro tra il Ministero della Istruzione, della Università e della Ricerca, Il Ministero della Giustizia ed il Consiglio Nazionale dei Dottori Commercialisti e degli Esperti Contabili e dei successivi Accordi territoriali (articolo 46, comma 3, decreto Legislativo del 28 giugno 2005, n. 139), sono tenuti ad allegare esplicita richiesta di esonero scaricabile dal sito dell'ateneo e la Convenzione quadro stipulata tra l'Ateneo dove è stato conseguito il titolo e l'ordine Territoriale.

La richiesta di esonero può essere scaricata dal sito internet dell'ateneo al seguente link: <u>https://www.unisannio.it/it/didattica/percorso-studi/esami-di-stato</u>

Selezionare si e cliccare sul pulsante

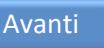

Indicare i dati del titolo o del documento di valutazione.

| Dichiarazione titolo di valuta               | azione                                                    |  |  |  |  |  |
|----------------------------------------------|-----------------------------------------------------------|--|--|--|--|--|
| Indicare i dati del titolo o del documento o | ndicare i dati del titolo o del documento di valutazione. |  |  |  |  |  |
| Dettaglio titolo o documento                 |                                                           |  |  |  |  |  |
| Tipologia:*                                  | Pagamento Tassa Governativa                               |  |  |  |  |  |
| Titolo:*                                     | Tassa Governativa                                         |  |  |  |  |  |
| Descrizione:                                 |                                                           |  |  |  |  |  |
|                                              |                                                           |  |  |  |  |  |
|                                              |                                                           |  |  |  |  |  |
| Allegato:                                    | Scegli file Nessun file selezionato                       |  |  |  |  |  |
| Indietro Avanti                              | Nessun file selezionato                                   |  |  |  |  |  |

Dal menù a tendina della sezione tipologia, selezionare la tipologia di documento che si vuole allegare, nella sezione titolo, specificare il titolo.

Dopo aver inserito l'allegato, cliccare sul pulsante Avanti Gestione titoli e documenti per la valutazione Dichiarare titoli e documenti utili alla valutazione. Il concorso scelto prevede le seguenti tipologie di documenti e/o titoli che concorrono alla valutazione della graduatoria: Tipo titolo Min Мах 0 Esonero per iscrizione alla sezione B 1 1 Richiesta esonero Tassa dki Iscrizione 0 1 Pagamento Tassa Governativa Richiesta Esonero Prova 0 Titoli dichiarati Tipologia Azioni Titolo Pagamento Tassa Governativa Tassa Governativa 0 -6 Vuoi allegare altri documenti 💿 Sì e/o titoli alla domanda di No ammissione?\* Indietro Avanti

Verificare i titoli inseriti, cliccare sul pulsante

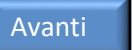

# Conferma dichiarazione titoli e documenti per la valutazione

# Conferma dichiarazione titoli e documenti per la valutazione

Verificare le informazioni inserite relativamente ai titoli ed ai documenti inseriti per la valutazione.

| Tipologia                   | Titolo            |
|-----------------------------|-------------------|
| Pagamento Tassa Governativa | Tassa Governativa |
|                             |                   |

Indietro Avanti

Verificare le informazioni inserite relativamente ai titoli ed ai documenti inseriti per la valutazione.

Cliccare sul pulsante Avanti

#### Conferma scelta concorso

Verificare le informazioni relative alle scelte effettuate nelle pagine precedenti.

| Conferma scelta concorso                                                            |                        |
|-------------------------------------------------------------------------------------|------------------------|
| Verificare le informazioni relative alle scelte effettuate nelle pagine precedenti. |                        |
| Concorso                                                                            |                        |
| Abilitazione professionale                                                          | Dottore Commercialista |
| Sezione professione                                                                 | A                      |
| Descrizione                                                                         | concorso di test       |
| _ Valido per                                                                        |                        |
| Dettaglio                                                                           | Dottore Commercialista |
| Indietro Completa ammissione al concorso                                            |                        |

Dopo aver verificato le informazioni inserite, cliccare sul pulsante

Completa ammissione al concorso

Al termine della registrazione all'Esame di Stato scelto, il candidato riceverà una e-mail dell'avvenuta presentazione della domanda di iscrizione.

#### Sono riportate le informazioni per l'Esame di Stato prescelto.

#### Riepilogo iscrizione concorso

| Descrizione concorso di test                |                      |      |     |      |                            |                                                             |  |         |         |               |
|---------------------------------------------|----------------------|------|-----|------|----------------------------|-------------------------------------------------------------|--|---------|---------|---------------|
| Anno 2019                                   |                      |      |     |      |                            |                                                             |  |         |         |               |
| Prematricola 2                              |                      |      |     |      |                            |                                                             |  |         |         |               |
|                                             |                      |      |     |      |                            |                                                             |  |         |         |               |
| /alido per                                  |                      |      |     |      |                            |                                                             |  |         |         |               |
| Dettaglio                                   |                      |      |     |      |                            | Professione                                                 |  |         | Sezione |               |
| Dottore Commercialista                      |                      |      |     |      |                            | Dottore Commercialista                                      |  |         | A       |               |
|                                             |                      |      |     |      |                            |                                                             |  |         |         |               |
| Prove<br>Descrizione                        | Tipologia            | Data | Ora | Sede | Pubblicazio                | one esiti                                                   |  | Materie | Stato   | Voto/Giudizio |
| Prove<br>Descrizione<br>Prima prova scritta | Tipologia<br>Scritto | Data | Ora | Sede | Pubblicazio<br>Non è previ | one esiti<br>ista la pubblicazione di una classifica su WEB |  | Materie | Stato   | Voto/Giudizio |

#### <u>Pagamenti</u>

I candidati che presentano la domanda di partecipazione per l'ammissione agli Esami di Stato per l'abilitazione all'esercizio delle professioni di:

- Biologo e Biologo Junior;
- Dottore Commercialista;
- Esperto Contabile;
- Geologo e Geologo Junior;
- Ingegnere e Ingegnere Junior,

devono effettuare il versamento del contributo di Ateneo dell'importo di € 250,00. Le modalità di pagamento del contributo di ateneo è riportato nella sezione Elenco Tasse.

Tutti i candidati che presentano la domanda di partecipazione per l'ammissione ad un Esame di Stato di cui è Sede l'Università degli Studi del Sannio, oltre al contributo di ateneo di € 250,00, devono effettuare il versamento della tassa di ammissione agli Esami di Stato (Tassa Governativa) dell'importo di € 49,58 presso gli Uffici Postali, sul c/c 1016, intestato a Agenzia delle Entrate – Tasse e Scolastiche- Centro Operativo di Pescara (bollettino prestampato disponibile presso gli stessi Uffici Postali).

I candidati che presentano la domanda di partecipazione per l'ammissione alle prove integrative per l'abilitazione all'esercizio della Revisione Legale, di cui all'art. 11, comma 1 e 2, del decreto del 19 gennaio 2016, n. 63, devono effettuare il versamento della tassa di iscrizione alle prove integrative dell'importo di € 100,00. La modalità di pagamento della tassa di iscrizione alle prove integrative è riportato nella sezione Elenco Tasse.

#### Elenco Tasse

In questa pagine è visualizzato:

• il contributo di Ateneo (tassa di iscrizione all'Esame di Stato) dell'importo di € 250,00 per i candidati che hanno presentato la domanda per l'ammissione agli Esami di Stato per l'abilitazione all'esercizio delle professioni di Biologo, Biologo Junior, Dottore Commercialista, Esperto Contabile, Geologo, Geologo Junior, Ingegnere e Ingegnere Junior;

• la tassa di iscrizione alle prove integrative dell'importo di € 100,00 per i candidati che hanno presentato la domanda per l'ammissione alle prove integrative per l'abilitazione all'esercizio della revisione Legale, di cui all'art. 11, comma 1 e 2 del decreto del 19 gennaio 2016, n. 63.

| Elenco Ta           | sse                                 |                                                                                                    |               |         |                 |                  |     |
|---------------------|-------------------------------------|----------------------------------------------------------------------------------------------------|---------------|---------|-----------------|------------------|-----|
| Questa pagina visua | alizza la lista delle tasse e l'imp | orto relativo.                                                                                                    |               |         |                 |                  |     |
|                     |                                     |                                                                                                    |               |         |                 | Cerca            | Q - |
| Addebiti fatturat   | i                                   |                                                                                                    |               |         |                 |                  |     |
| Fattura             | Codice IUV                          | Descrizione                                                                                                    | Data Scadenza | Importo | Stato Pagamento | Pagamento PagoPA | 45  |
| + 665936            | 00000006844739                      | concorso di test (Prima sessione) - Dottore Commercialista<br>- Tassa di iscrizione all'ammissione dell'esame di stato AA. 2019/2020 |               | 250,00€ | ) non pagato    | M ABILITATO      |     |
| Legenda:            |                                     |                                                                                                    |               |         |                 |                  |     |
| ) non pagato        |                                     |                                                                                                    |               |         |                 |                  |     |
| 🧕 pagamento in a    | attesa                              |                                                                                                    |               |         |                 |                  |     |
| pagato/pagato       | confermato                          |                                                                                                    |               |         |                 |                  |     |
| 🔭 abilitato il paga | amento con PagoPA                   |                                                                                                    |               |         |                 |                  |     |
| 🎒 eseguita la star  | npa avviso PagoPA                   |                                                                                                    |               |         |                 |                  |     |

# Selezionare il numero di fattura e viene visualizzata la seguente pagina

Dettaglio Fattura

| <b>_</b> Fattura 665936       | 6                                                                                     |                                                                                                    |                                                                                                    |
|-------------------------------|---------------------------------------------------------------------------------------|----------------------------------------------------------------------------------------------------|----------------------------------------------------------------------------------------------------|
| Importo                       |                                                                                       | 250,00 €                                                                                                    |                                                                                                    |
| Modalità                      |                                                                                       | PAGAMENTO MEDIANTE NODO                                                                                                    |                                                                                                    |
| Tasse                         | Verrà richiesto di scegliere il Prestatore<br>la transazione tramite il "Nodo Dei Pag | di Servizi di Pagamento (es. una banca o un altro istituto di pagamento) e relativo servizio da questo offe<br>menti - SPC° gestito dall'Agenzia per l'Italia Digitale. Altre informazioni al link: www.agid.gov.it | rto (es. addebito in conto corrente, carta di credito, bollettino postale elettronico), per poi effettuare |
| Anno                          | Rata                                                                                  | Voce                                                                                                    | Importo                                                                                                    |
| Tassa di iscrizione al        | ll'ammissione dell'esame di stato                                                     |                                                                                                    |                                                                                                    |
| 2019/2020                     | Rata unica                                                                            | Contributo di ammissione all'esame di stato                                                                                                    | 250.00 /                                                                                                   |
| Paga con PagoPA<br>e si vuole | Stampa Awiso per PagoPA<br>e effettuare il pagar                                      | nento online cliccare sul pulsante                                                                                                    | Paga con PagoPA                                                                                            |
| e si vuole                    | e effettuare il pagar                                                                 | nento offline cliccare sul pulsante                                                                                                    | ampa Avviso per PagoPA                                                                                     |

Nella successiva pagina si può decidere la modalità con la quale effettuare il pagamento :

- Pagamento online;
- Pagamento offline.

| Fattura 620295                                            |                                                                                                    |                                                                                                    |                                                                                                    |
|-----------------------------------------------------------|----------------------------------------------------------------------------------------------------|----------------------------------------------------------------------------------------------------|----------------------------------------------------------------------------------------------------|
| Data Scadenza:<br>Importo:<br>Modalità:                   | 29/09/2017<br>€ 156,00<br>PAGAMENTO MEDIANTE NODO                                                           |                                                                                                    |                                                                                                    |
| pagoPA                                                    | Verrà richiesto di scegliere il Prestatore di Serviz<br>elettronico), per poi effettuare la transazione tra | di Pagamento (es. una banca o un altro istituto di pagamento<br>mite il "Nodo Dei Pagamenti - SPC" gestito dall'Agenzia per l'It | o) e relativo servizio da questo offerto (es. addebito in conto corrente, carta di credito, bollettino postale<br>talla Digitale. Altre informazioni al lini: <u>www.agid.gov.it</u> |
| Tasse<br>Anno<br>TASSA ISCRIZIONE                         | Rata                                                                                                    | Voce                                                                                                    | Importo                                                                                                    |
|                                                           | 2017/2018 1 di 4                                                                                            | Bollo                                                                                                    | € 16,0                                                                                                    |
|                                                           |                                                                                                    | Tassa regionale                                                                                                    | € 140,0                                                                                                    |
|                                                           |                                                                                                    | Stempa Awiso per PagoPA                                                                                                    |                                                                                                    |
|                                                           |                                                                                                    | •                                                                                                    | Nel caso si desideri                                                                                                    |
| Nel caso si                                               | desideri                                                                                                    |                                                                                                    | effettuare il pagamento                                                                                                    |
|                                                           | agamento                                                                                                    |                                                                                                    | online tramite conto                                                                                                    |
| offettuare il r                                           |                                                                                                    |                                                                                                    |                                                                                                    |
| effettuare il p                                           |                                                                                                    |                                                                                                    | corronto hancario, carta di                                                                                                    |
| effettuare il p<br>presso gli ES                          | SERCENTI                                                                                                    |                                                                                                    | corrente bancario, carta di                                                                                                    |
| effettuare il p<br>presso gli ES<br>CONVENZION            | SERCENTI                                                                                                    |                                                                                                    | corrente bancario, carta di<br>credito/debito/prepagata d                                                                                                    |
| effettuare il p<br>presso gli ES<br>ONVENZION             | SERCENTI<br>ATI e tutti i                                                                                   |                                                                                                    | corrente bancario, carta di<br>credito/debito/prepagata d                                                                                                    |
| effettuare il p<br>presso gli ES<br>ONVENZION<br>CENTRI S | SERCENTI<br>ATI e tutti i<br>ISAL *                                                                         |                                                                                                    | corrente bancario, carta di<br>credito/debito/prepagata o<br>altre modalità                                                                                                    |

\* Consultando il link in basso è possibile prendere visione dell'elenco degli ESERCENTI abilitati: http://www.agid.gov.it/agenda-digitale/pubblica-amministrazione/pagamenti-elettronici/psp-aderenti- elenco

#### **Pagamento offline**

Per procedere con il pagamento offline cliccare sul pulsante

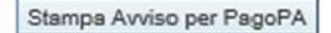

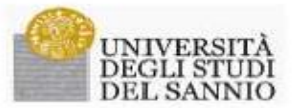

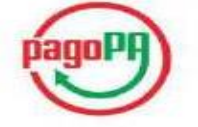

AVVISO di PAGAMENTO

P.Iva dell'ente Creditore: 01114010620 Codice Interbancario Ente 1: Y7935

Codice dell'avviso di pagamento: 001000000001862363 tificativo univoco versamento (IUV): 00000001862363

Importo del Versamento: 20.00

#### Data di scadenza:

Debitore: BLANCHI GIOVANNI BNCGNN96E03A783C

Causale Versamento: Tasse di iscrizione universitarie

Orario di disponibilità del Servizio che l'Ente Creditore intende rispettare nei confronti dei propri utenti: da Lunedt a Venerat dalle 8 alle 20 (esclusi festivi)

L'importo del presente documento poicebbe subire variazioni rispetto a quanto sopra riportato in quanto aggiornato automaticamente dal sistema (in funzione di eventuali sgravi, note di credito, indennità di mora, sanzioni o interessi, ecc.1

Il prestatore di servizi di pagamento presso il quale è presentato potrebbe pertanto richiedere un importo diverso da anello indicato sul documento stesso.

Attraverso il sistema pagoPAR è possibile effettuare il pagamento con le seguenti modalità:

Attraverso il atsoma pagoPAR è possibile effettuare il pagamento con le seguenti modalità: sui ito veb di atoneo hapis //unisamito esse 3 cineca it, accedendo all'apposta sestione e segliendo tra gli strumenti disponibili, carta di creduto o dobito o prepagata, oppure il bonifico bancario o il bollettino postale nel caso si disponga di un conto corrone presso banche, Poste e altri pressatori di servizio di pagamento aderenti all'intrataria. Per poste effettuare il pagamento occorre indicare il o esclue IUP presente addiventi all'intrataria. - presso le banche e altri pressatori di servizio di pagamento aderenti all'intrataria transi i canali da questi messi a disposizione (come ad esconpio: home banking, ATM, APP da marphone, prorello, ecc). L'elenco dei punti adsittari a recevere pagamento transite pagoPAR è disponibile alla pagna "http://agid.gov.it/pagopa". Per poste effettuare il gagamento occorre unilizzare di Codice Avviso di Pagamento oppure il QR Code o i Codici a Barre, presenti sulla stampa dell'avviso.

PogoPA® è un natema pubblico - fatto di regole, nandaril e strumenti definiti dall'Agenzia per l'Italia Digitale e accettati dalla Pubblico Amministrazione e dai PSP adorenti all'iniziattiva - che garontisce a privati e aziende di effettuare pagmenti elettornici alla PA un modo nicuro e afflabile, somplice e in tonale trasparenta nei costi di commissione. Il ministrata di un'iniziativa promossa dalla Presidenza del Consiglio dei Ministri alla quale tutte le PA sono obbliggate ad adertre.

enario (codice finte) è il sodice da tellicore presso le Benche che muino dopenibile il pagariento tranite il civato CBIL

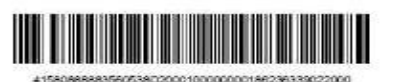

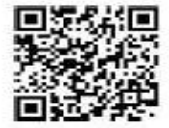

L'avviso può essere presentato e pagato presso tutti gli ESERCENTI CONVENZIONATI e tutti i CENTRI SISAL.

#### È possibile consultare l'elenco degli ESERCENTI abilitati cliccando al seguente link:

http://www.agid.gov.it/agenda-digitale/pubblica-amministrazione/pagamenti-elettronici/psp-aderenti- elenco

#### Pagamento online

Cliccare sul pulsante

Paga con PagoPA

A questo punto, selezionare la modalità desiderata di pagamento online:

# UNISANNIO-ESSE3

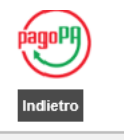

 

 Cotale pagamento

 Scegli la modalità di pagamento

 Il tuo conto corrente tramite bonifico bancario o bollettino postale

 Carta di credito, debito, prepagata scegliendo uno qualsiasi degli operatori aderenti

 App e attre modalità di pagamento tramite un'app per telefono o tablet

- O Tutte le modalità di pagamento
- PAGAMENTO TRAMITE CONTO CORRENTE :

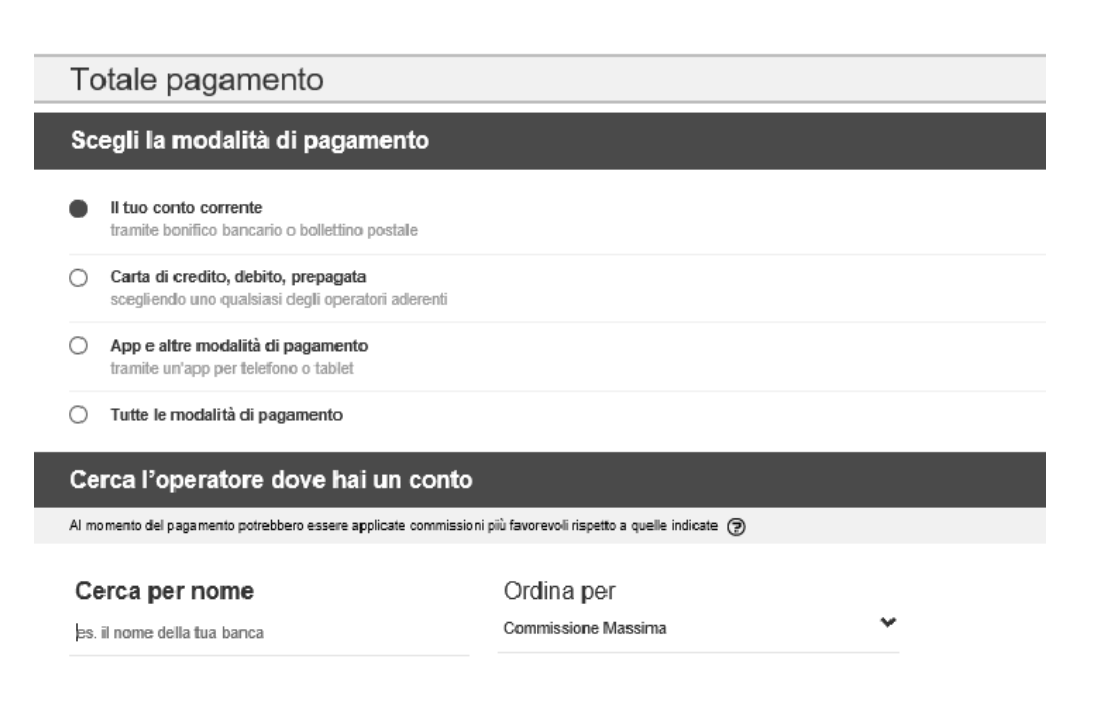

Inserire i il nome della banca con cui si vuole effettuare il pagamento

| Cerca l'operatore do                    | ve hai un conto                |                                             |                               |
|-----------------------------------------|--------------------------------|---------------------------------------------|-------------------------------|
| Al momento del pagamento potrebbero     | o essere applicate commissioni | più favorevoli rispetto a quelle indicate ( | 3                             |
| Cerca per nome<br>Intesa Sanpaolo S.p.A | ×                              | Ordina per<br>Commissione Massima           | •                             |
| INTESA 🖂 SINIPAOLO                      | Boniffco                       | INTESA SNIBIOLO                             | Bonifico<br>MyBank            |
|                                         | Commissione € 0,00<br>Massima  |                                             | Commissione € 0,50<br>Massima |
| 3                                       | Seleziona                      | 3                                           | Seleziona                     |

| ca roperatore do              | ve hai un conto         |                                                 |                          |  |
|-------------------------------|-------------------------|-------------------------------------------------|--------------------------|--|
| rento del pagamento potrebber | o essere applicate comm | Confermi di voler effettuare il pagam<br>S.p.A? | ento con Intesa Sanpaolo |  |
|                               |                         | 10                                              |                          |  |
|                               | Bonifice                |                                                 | Bonifico                 |  |
|                               |                         | INTERA SANDICICO                                |                          |  |

Cliccare su SI e poi su Proced con Il pegamento

| TESA M SANDAOLO                                                                                                    |                                                          |                                                                                                    | L)                    | pago PP                           |
|----------------------------------------------------------------------------------------------------|----------------------------------------------------------|----------------------------------------------------------------------------------------------------|-----------------------|-----------------------------------|
| Pagamenti Pubblica An                                                                                                  | nministrazione                                           |                                                                                                    | Riepilogo             | Pagamento                         |
| l Gruppo Intesa Sanpaolo aderisce al N<br>acilitandone la relazione con la Pubblica                                    | odo del Pagamenti. Una m<br>Amministrazione e contribu   | nodalità concreta per porsi al servizio di cittadini e imprese,<br>rendo alla diffusione dei canali di pagamento innovativi. | Soggetto Pa           | igante 1                          |
|                                                                                                    |                                                          |                                                                                                    | Nome:                 | BIANCHI GIOVAN                    |
| Attenzione: I pagamenti disposti con ca                                                                                | inte di credito a tavore de                              | la Regione Umbria e Regione Marche e menti ai servizi:                                                                       | (E-mail)              |                                   |
| Attenzione: I pagamenti disposti con ca<br>Donazioni Terremoto Umbria Agosto 20<br>commissione.                        | nte di credito a favore de<br>16" e "Donazioni Terremoto | la Regione Umbna e Régione Marche e riteriti ai servizi:<br>o Marche Agosto 2016'' non saranno assoggettati ad alcuna        | E-mail:<br>CF/.P.IVA: | ENCGNN36E03A78                    |
| terenzione: I pagamenti disposti con co<br>Donazioni Terremoto Umbria Agosto 20<br>commissione.  1) ENTE BENEFICIARIO: | Universita del Sar                                       | na regione umona e regione Marche e menti ai servar.<br>Marche Agosto 2016' non saranno assoggettati ad alcuna               | E-mail:<br>CF/P.IVA:  | BNCGNN36E83A78:<br>Nettini: 20,00 |

#### • PAGAMENTO CON CARTA DI CREDITO :

| Totale pagamento                                                    | )                               |                                             |                  |  |
|---------------------------------------------------------------------|---------------------------------|---------------------------------------------|------------------|--|
| Scegli la modalità di p                                             | agamento                        |                                             |                  |  |
| Il tuo conto corrente marrille berrifico trancarlo o bol            | lattivo postale                 |                                             |                  |  |
| Carta di oredito, debito, prep<br>scendiendo uno qualsiasi degli    | pegata<br>operatori aderenti    |                                             |                  |  |
| App e altre modalità di paga<br>transiti unicaza par teleficio o la | imento                          |                                             |                  |  |
| <ul> <li>Tutte le modalità di pagamer</li> </ul>                    | nto                             |                                             |                  |  |
| Scegli il circuito prefe                                            | rito                            |                                             |                  |  |
| Prima di imprint i dali dulla carta scogli un                       | e agenature con il quelle pagar | e a seconda dole kas preferenze e dole cond | ziani che offici |  |
| Cerca per circuito                                                  |                                 | Ordina per                                  |                  |  |
| Nesana                                                              |                                 | Commissione Massima                         | *                |  |
| American Express                                                    | "Reenas                         |                                             |                  |  |
| Maestro                                                             | - <b>6</b>                      |                                             |                  |  |
| Mastercard                                                          | -                               |                                             |                  |  |
| Visa                                                                | 74260                           |                                             |                  |  |
| Dinars                                                              | 2.                              |                                             |                  |  |
| PagoBancomat                                                        | Page                            |                                             |                  |  |
| PayPai                                                              | PayPal                          |                                             |                  |  |
| Visa Electron                                                       | VIS4<br>Electron                |                                             |                  |  |
| V-Pay                                                               |                                 |                                             |                  |  |
| Walet                                                               | Wallet                          |                                             |                  |  |
| MyBank                                                              | WyDenk                          |                                             |                  |  |

Selezionare Carta di credito e cercare il relativo Circuito (Mastercard, Visa, etc).

| tramite bonifico bancario o bo                                                       | lettino postale               |                                            |                        |             |                  |  |
|--------------------------------------------------------------------------------------|-------------------------------|--------------------------------------------|------------------------|-------------|------------------|--|
| <ul> <li>Carta di credito, debito, pre<br/>scegliendo uno qualsiasi degli</li> </ul> | ogata<br>operatori aderenti   |                                            |                        |             |                  |  |
| App e altre modalità di paga<br>tramite un'app per telefono o li                     | mento<br>ablet                |                                            |                        |             |                  |  |
| <ul> <li>Tutte le modalità di pagame</li> </ul>                                      | nto                           |                                            |                        |             |                  |  |
| Scegli il circuito prefe                                                             | rito                          |                                            |                        |             |                  |  |
| Prima di inserire i dati della carta scegli u                                        | n operatore con il quale paga | are a seconda delle tue preferenze e delle | e condizioni che offre |             |                  |  |
|                                                                                      |                               |                                            |                        |             |                  |  |
| Cerca per circuito                                                                   |                               | Ordina per                                 |                        |             |                  |  |
| Cerca per circuito                                                                   | *                             | Ordina per<br>Commissione Massima          | *                      |             |                  |  |
| Cerca per circuito<br>Mastercard                                                     | ~                             | Ordina per<br>Commissione Massima          | ~                      |             |                  |  |
| Cerca per circuito<br>Mastercard                                                     | Carta di Credito              | Ordina per<br>Commissione Massima          | Carta di Credito       | 🚱 UniCredit | Carta di Credito |  |
| Cerca per circuito<br>Mastercard                                                     | Carta di Credito              | Ordina per<br>Commissione Massima          | Carts al Credito       | 💋 UniCredit | Carta di Credito |  |
| Cerca per circuito<br>Mastercard                                                     | Carta di Credito              | Ordina per<br>Commissione Massima          | Carts a Credio         | 🤣 UniCredit | Carte di Credito |  |

Proseguire cliccando su

Procedi con il pagamento

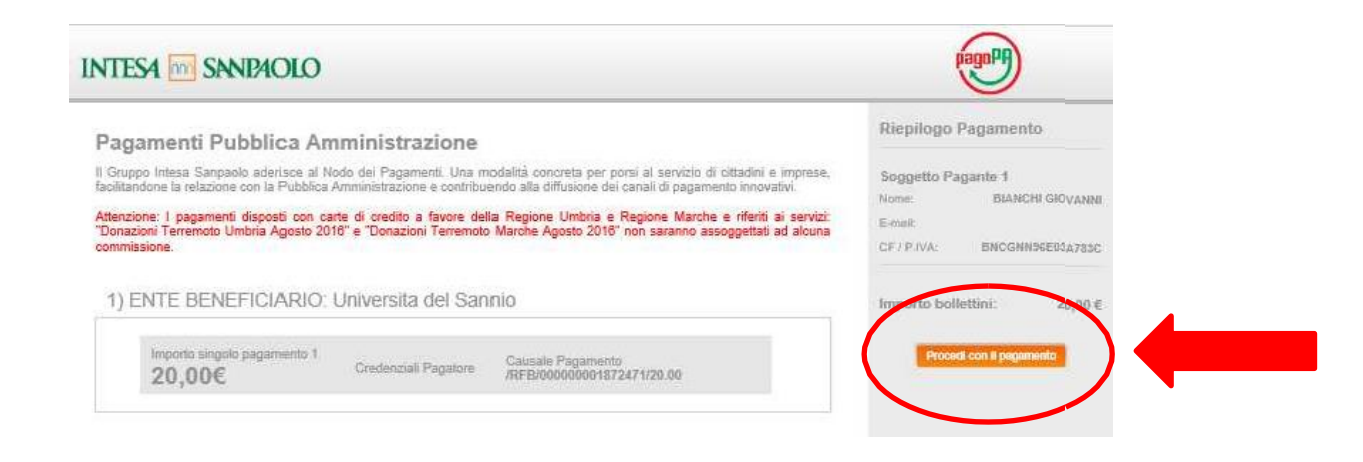

Per eventuali chiarimenti e/o informazioni sulla procedura d'iscrizione agli Esami di Stato è possibile contattare l'Unità Organizzativa "Esami di Stato, Dottorati e Master" ai seguenti recapiti:

- indirizzo e-mail: <u>servizi.postlaurea@unisannio.it;</u>
- Telefono: 0824305460.